# INSTALASI DAN KONFIGURASI DASAR MIKROTIK V 5.20

Tutorial ini akan memberikan langkah demi langkah proses instalasi dan konfigurasi Mikrotik sebagai Gateway Server. MikroTik RouterOS<sup>™</sup> adalah sistem operasi linux yang dapat digunakan untuk menjadikan komputer menjadi router network yang handal, mencakup berbagai fitur yang dibuat untuk ip network dan jaringan wireless, cocok digunakan oleh ISP dan provider hostspot.

Berikut Spesifikasi minimal yang dibutuhkan :

- CPU dan motherboard bisa dgn P1 ~ P4, AMD, cyrix asal yang bukan multi-prosesor
- RAM minimum 32 MiB, maximum 1 GiB; 64 MiB atau lebih sangat dianjurkan, kalau mau sekalian dibuat proxy, dianjurkan 1GB... perbandingannya, 15MB di memori ada 1GB di proxy..
- HDD minimal 128MB parallel ATA atau Compact Flash, tidak dianjurkan menggunakan UFD, SCSI, apa lagi S-ATA (mungkin nanti bisa untuk Ver. 3.0 jika sudah ada)
- NIC 10/100 atau 100/1000

Untuk keperluan beban yang besar (network yang kompleks, routing yang rumit dll) disarankan untuk mempertimbangkan pemilihan resource PC yang memadai.

Untuk info lebih lengkap bisa dilihat di www.mikrotik.com dapat mendownloadnya secara gratis disitus tersebut namun hanya Free trial untuk 24 jam saja karena Mikrotik bukanlah free software, artinya harus membeli licensi terhadap segala fasiltas yang disediakan.

Software MikroTik dapat dibeli dalam bentuk "licence" di CITRAWEB, UFOAKSES, PC24 yang diinstall pada HardDisk yang sebelumnya download/dibuat MikroTik RouterOS ISO ke keping CD atau disk on module (DOM). Jika membeli DOM tidak perlu install tetapi tinggal pasang DOM pada slot IDE PC tersebut. Berikut adalah langkah-langkah instalasi Mikrotik melalui CD :

1. Setup BIOS agar dapat Booting melalui CD

| Main                        | Advanced                                                   | Pouen               | BIOS SET  | UP UTILITY<br>Security | Fyi   | +                                                                                                    |
|-----------------------------|------------------------------------------------------------|---------------------|-----------|------------------------|-------|----------------------------------------------------------------------------------------------------|
| Main  Boot Hard Flopp CDROM | Advanced<br>Device Pri<br>Disk Drive<br>y Drives<br>Drives | Power<br>ority<br>S | Boot      | Security               | Exi   | t Select Screen<br>↑↓ Select Item<br>Enter Go to Sub Screen<br>F1 General Help<br>F10 Save and Exit<br>ESC Exit |
|                             | v02.10                                                     | (C)Copyrigh         | t 1985–20 | 101, American          | n Meg | atrends, Inc.                                                                                                   |

2. Pilih CDROM pada bagian 1<sup>s+</sup> Boot Device, setelah itu tekan tomboll ESCAPE lalu tekan F10 dan pilih 'Yes'

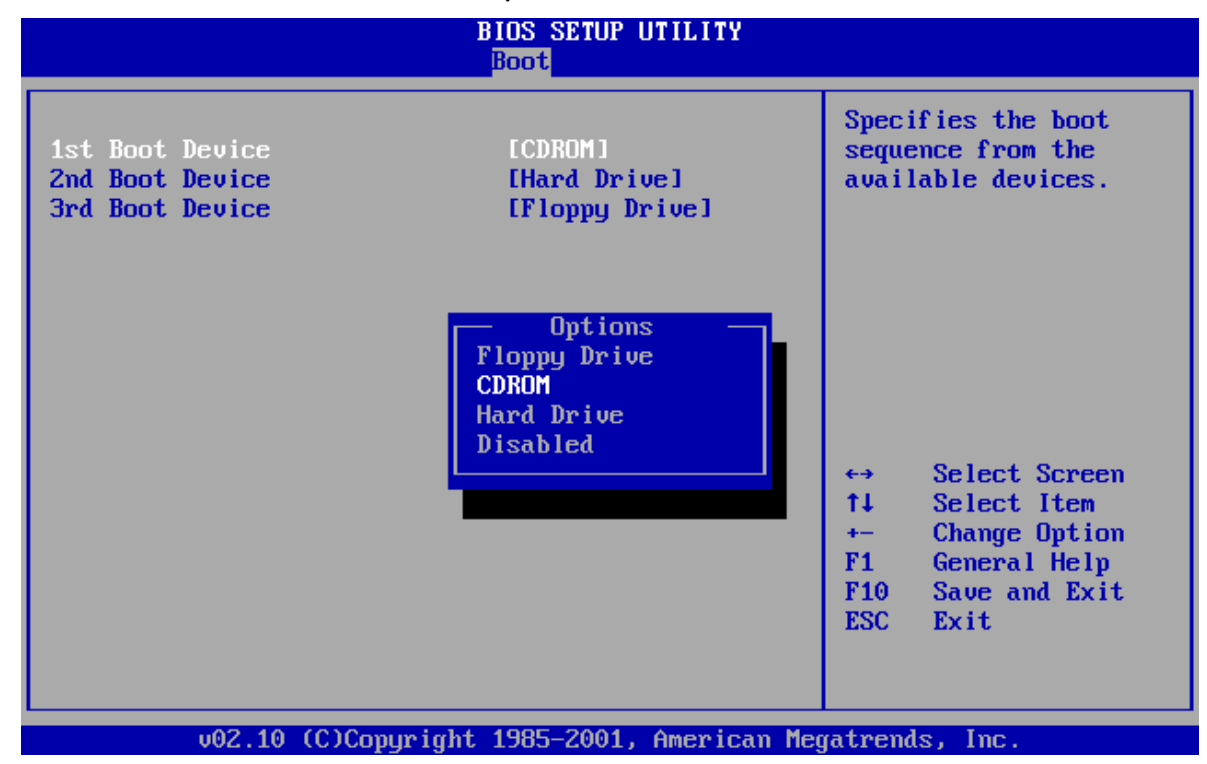

3. Masukkan CD instalasi Mikrotik setelah Loading maka akan muncul jendela awal instalasi seperti pada gambar di bawah. Pilih semua paket instalasi menggunakan tombol panah dan tandai menggunakan tombol spasi [Space Bar], untuk mulai menginstall tekan huruf 'i'

| Welcome t                                               | o MikroTik Router Software | installation              |
|---------------------------------------------------------|----------------------------|---------------------------|
|                                                         |                            |                           |
| Move around menu using p                                | and in or arrow keys, se   | elect with 'spacebar'.    |
| Select all with 'a', mini                               | mum with 'm'. Press 'i' to | install locally or 'r' to |
| install remote router or                                | 'q' to cancel and reboot.  |                           |
| [V] suster                                              |                            | [¥] tolowhowy             |
|                                                         |                            |                           |
|                                                         |                            | LXI ups                   |
| LXJ dhep                                                | LXJ radiolan               | LXJ user-manager          |
| [X] advanced-tools                                      | [X] routerboard            | [X] web-proxy             |
| [X] arlan                                               | [X] routing                | [X] webproxy-test         |
| [X] gps                                                 | [X] routing-test           | [X] wireless              |
| [X] hotspot                                             | [X] rstp-bridge-test       | [X] wireless-legacy       |
| [X] hotspot-fix                                         | [X] security               |                           |
| [X] isdn                                                | [X] synchronous            |                           |
|                                                         | 2                          |                           |
|                                                         |                            |                           |
|                                                         |                            |                           |
|                                                         |                            |                           |
|                                                         |                            |                           |
| custer (depends on nothin                               | a):                        |                           |
| System (depends on nothin<br>Main machine with basis of | y).<br>                    |                           |
| nain package with basic s                               | ervices and arivers        |                           |
|                                                         |                            |                           |
|                                                         |                            |                           |

[x] Keterangan beberapa yang penting diantaranya:

• System

Packet wajib install (inti system mikrotik/paket dasar), berisi Kernel Mikrotik.

• PPP

Untuk membuat Point to Point Protocol Server, Point-to-Point tunneling protocols-PPTP, PPPoE and L2TP Access Concentrators and clients; PAP, CHAP, MSCHAPv1 and MSCHAPv2 authentication protocols; RADIUS authentication and accounting; MPPE encryption; compression for PPPoE; data rate limitation; differentiated firewall; PPPoE dial on demand.

• Dhcp

Packet yang dibutuhkan apabila ingin membuat dhcp-server (agar client bisa mendapatkan ip address otomatis-dynamic IP)\*DHCP-DHCP server per interface; DHCP relay; DHCP client; multiple DHCP networks; static and dynamic DHCP leases; RADIUS support.

Advanced tool

Tools tambahan untuk admnistrasi jaringan seperti ipscan, bandwidth test, Scanning, Nslookup dan lain lain.

• Gps

Packet untuk support GPS Device.

Hotspot

Packet untuk membuat hotspot gateway, seperti authentication, traffic quota dan SSL HotSpot Gateway with RADIUS authentication and accounting; true Plug-and-Play access for network users; data rate limitation; differentiated firewall; traffic quota; real-time status information; walled-garden; customized HTML login pages; iPass support; SSL secure authentication; advertisement support.

### • Hotspot-fix

Tambahan packet hotspot.

• Security

Berisi fasilitas yang mengutamakan Keamanan jaringan, seperti Remote Mesin dengan SSH, Remote via MAC Address.

• Web-proxy

Untuk menjalankan service Web proxy yang akan menyimpan cache agar traffik ke Internet bisa di reduksi sehingga sensasi browsing lebih cepat FTP and HTTP caching proxy server; HTTPS proxy; transparent DNS and HTTP proxying; SOCKS protocol support; DNS static entries; support for caching on a separate drive; access control lists; caching lists; parent proxy support.

• ISDN

Packet untuk isdn server dan isdn client membutuhkan packet PPP.

• Lcd

Packet untuk customize port lcd dan lain lain.

4. Tekan 'y' jika ingin mempertahankan konfigurasi lama, jika ingin melakukan fresh install tekan 'n'

| Welcome '                                                                                                    | to MikroTik Router Softwar                                                                                                    | re installation                                                                                                    |
|----------------------------------------------------------------------------------------------------|----------------------------------------------------------------------------------------------------|----------------------------------------------------------------------------------------------------|
| Move around menu using 'j<br>Select all with 'a', min<br>install remote router or                                         | p' and 'n' or arrow keys,<br>imum with 'm'. Press 'i' t<br>'q' to cancel and reboot.                                                                | select with 'spacebar'.<br>to install locally or 'r' to                                                                   |
| [X] system<br>[X] ppp<br>[X] dhcp<br>[X] advanced-tools<br>[X] arlan<br>[X] gps<br>[X] hotspot<br>[X] hotspot<br>[X] isdn | [X] lcd<br>[X] ntp<br>[X] radiolan<br>[X] routerboard<br>[X] routing<br>[X] routing-test<br>[X] rstp-bridge-test<br>[X] security<br>[X] synchronous | [X] telephony<br>[X] ups<br>[X] user-manager<br>[X] web-proxy<br>[X] webproxy-test<br>[X] wireless<br>[X] wireless-legacy |
| system (depends on nothin<br>Main package with basic :<br>Do you want to keep old o                                       | ng):<br>services and drivers<br>configuration? [y/n]:                                                                                               |                                                                                                    |

5. Tekan 'y' untuk lanjut ke proses pembuatan partisi dan format Harddisk

| [X] advanced-tools                                  | [X] lcd                       | [X] | ups          |  |
|-----------------------------------------------------|-------------------------------|-----|--------------|--|
| [X] calea                                           | [X] mpls                      | [X] | user-manager |  |
| [X] gps                                             | [X] multicast                 | [X] | wireless     |  |
| [X] hotspot                                         | [X] ntp                       |     |              |  |
|                                                     |                               |     |              |  |
|                                                     |                               |     |              |  |
| systeм (depends on nothi<br>Main package with basic | ing):<br>services and drivers |     |              |  |
| Do you want to keep old                             | configuration? [y/n]:         | 'n  |              |  |
| Warning: all data on the                            | e disk will be erased!        |     |              |  |
| Continue? [y/n]:y                                   |                               |     |              |  |
| Creating partition                                  |                               |     |              |  |
| Formatting disk                                     |                               |     |              |  |
| <u>i</u> nstalling system-5.20 [                    | [########################     |     |              |  |

6. Proses instalasi selesai, tekan ENTER untuk reboot, jangan lupa mengeluarkan CD instalasi Mikrotiknya

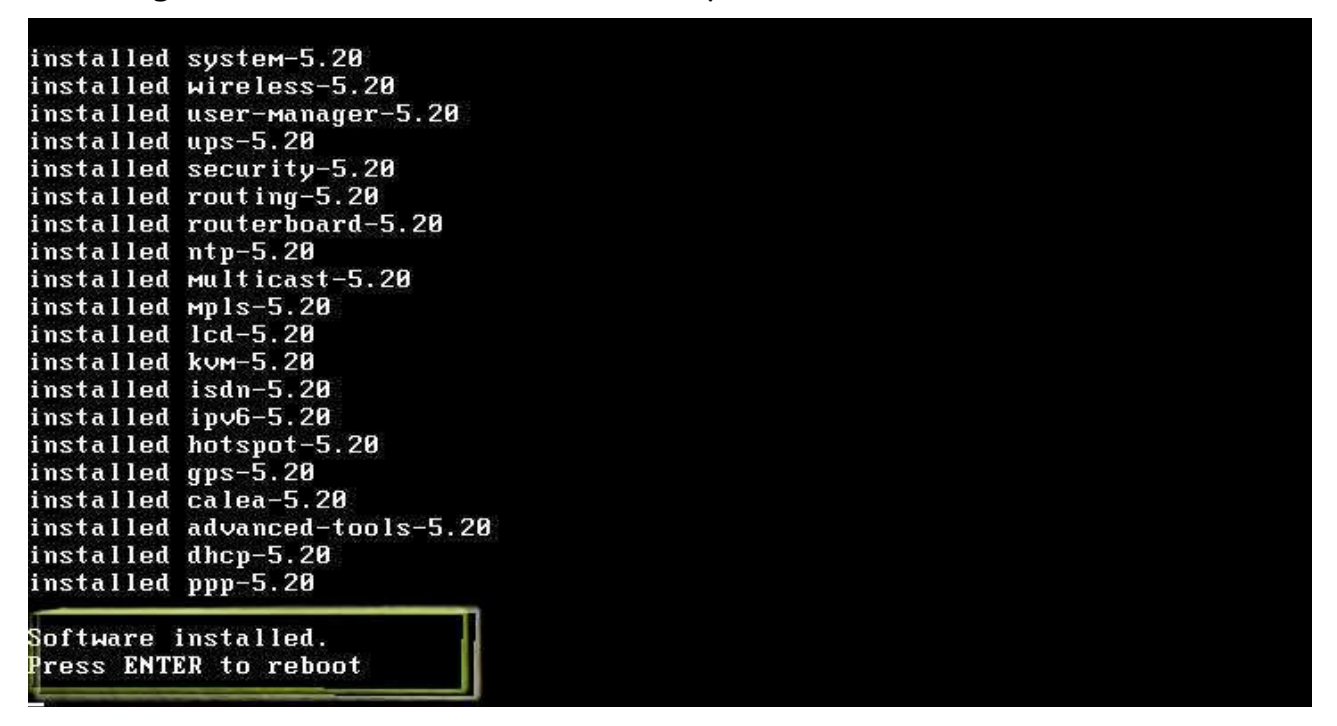

7. Proses Loading untuk masuk ke sistem Mikrotik, tekan 'y' jika ingin melakukan pengecekan pada Harddisk.

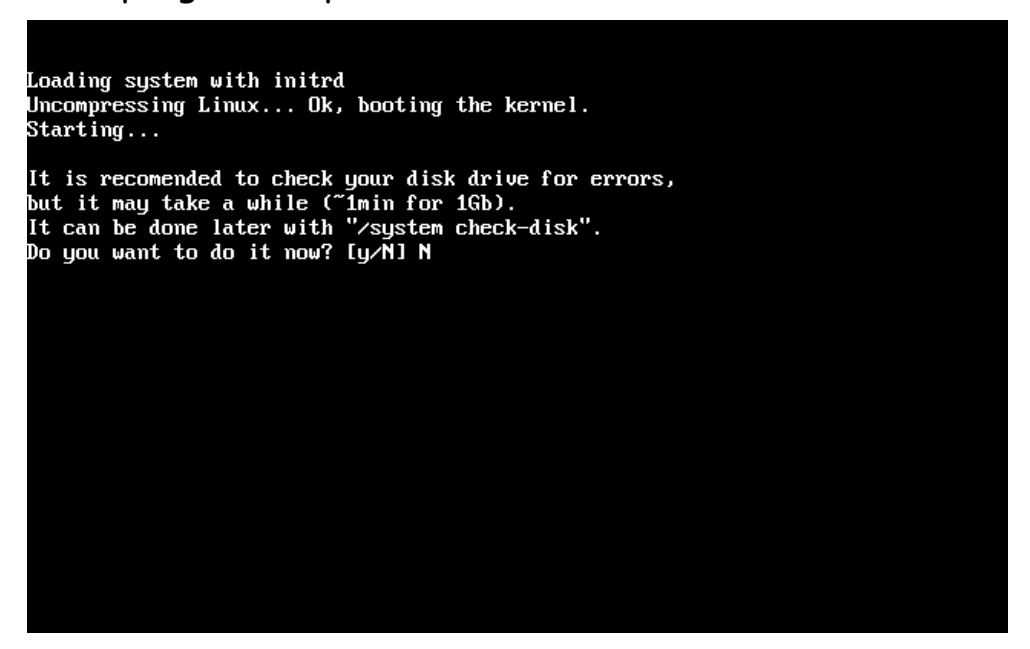

8. Jendela Login, isi Login dengan admin sedang Password dikosongkan saja, lalu tekan ENTER

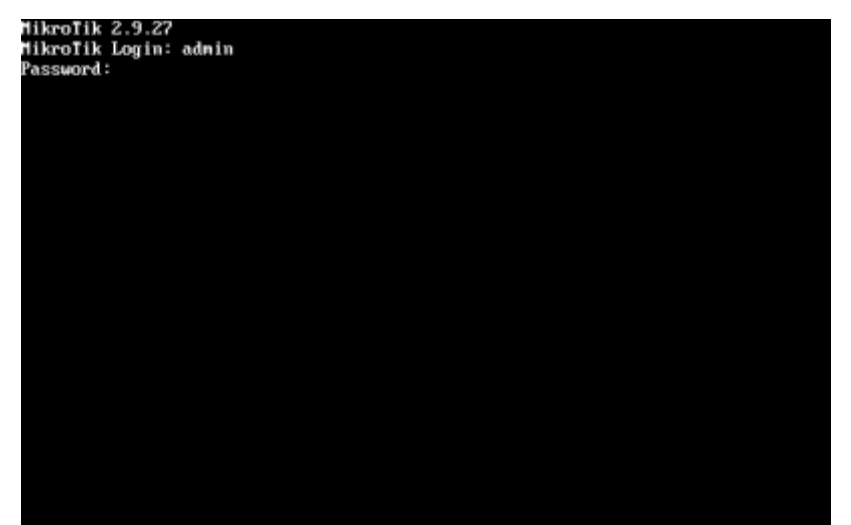

5

9. Jika berhasil Login maka akan muncul tampilan Prompt seperti pada gambar

| MikroTik Login:<br>Password:                                                | admin                                                   |                                        |                                                           |                                                                          |                  |
|-----------------------------------------------------------------------------|---------------------------------------------------------|----------------------------------------|-----------------------------------------------------------|--------------------------------------------------------------------------|------------------|
| мим мим<br>мими мими<br>мим мими мим<br>мим ми мим<br>мим ми мим<br>мим мим | ККК<br>ККК<br>III ККК ККК<br>III ККК ККК<br>III ККК ККК | RRRRRR<br>RRR RRR<br>RRRRRR<br>RRR RRR | TTTTTT<br>TTTTTTT<br>000000 TTT<br>000 000 TTT<br>000 000 | ITTI KKK<br>ITTI KKK<br>III KKK I<br>III KKKK<br>III KKK KI<br>III KKK I | ккк<br>Кк<br>Ккк |
| MikroTik Route                                                              | erOS 2.9.27 (c)                                         | 1999–2006                              | www.routo                                                 | erclub.com                                                               |                  |
| [admin@MikroTik                                                             | $1 > \_$                                                | necororino                             | inpa o monto                                              |                                                                          |                  |

10.Mengubah Password Default dan Mengganti nama system via CLI

Mengubah pasword default ditujukan untuk keamanan

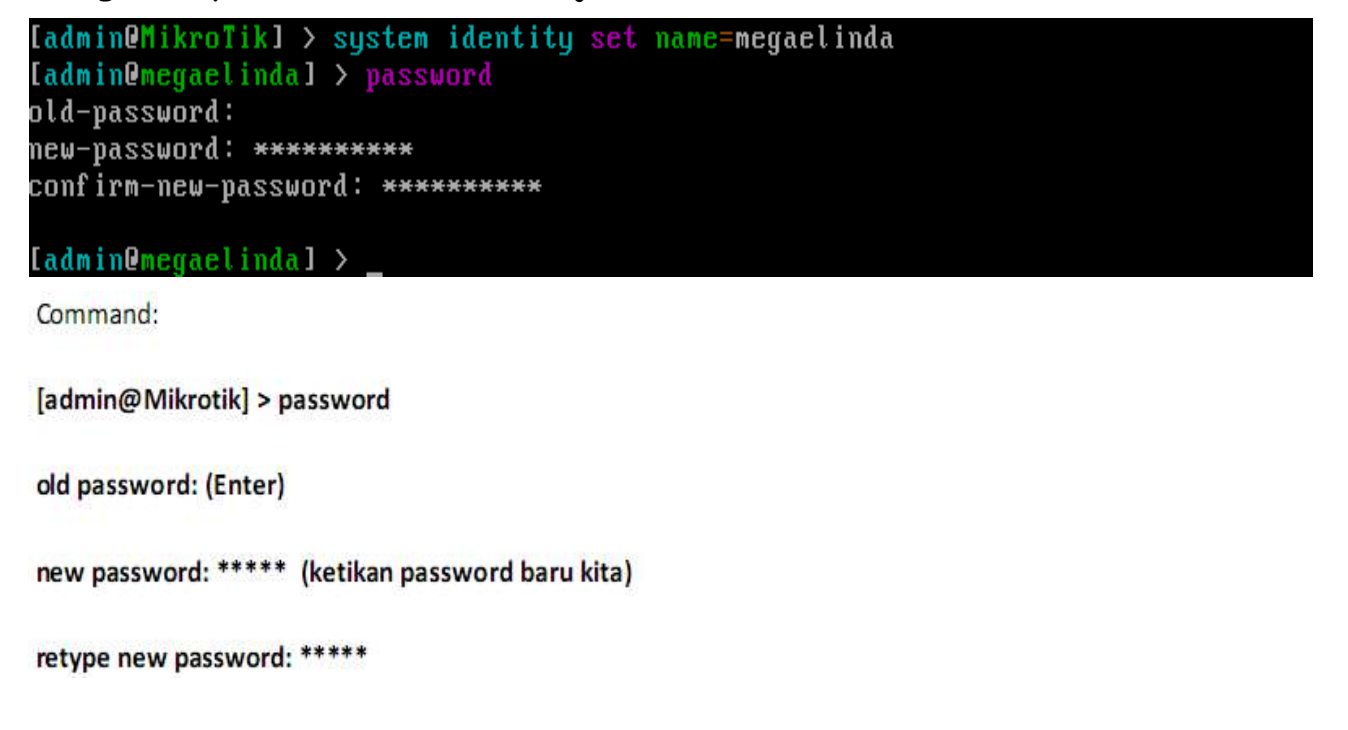

11. Mengganti nama sistem via Winbox

Pada menu winbox, pilih menu System lalu Identity. Ketikkan nama sistem Mikrotik.

| System | 1 Identity |        |
|--------|------------|--------|
| Files  | Identity:  | ОК     |
| Log    |            | Cancel |
| SNMP   |            | Apply  |
| Users  |            |        |
| Radius |            |        |

12.Login melalui Winbox

Untuk mengkonfigurasi Mikrotik dari Winbox, double click pada

Mega Elinda A. | Politeknik Negeri Semarang

### shortcut Winbox maka akan muncul tampilan seperti ini.

| 🧶 MikroTik    | : WinBox Loader v2.2.18 |              |
|---------------|-------------------------|--------------|
| Connect To:   | 192.168.8.1             | Connect      |
| Login:        | admin                   |              |
| Password:     | Ĺ                       | <u>S</u> ave |
|               | Secure Mode             | Remove       |
|               | C Load Previous Session | Tools        |
| <u>N</u> ote: |                         |              |

Connect

Login ke router dengan spesifikasi alamat IP, dan nomer port, jika anda telah merubah portnya secara default pada port 80, dapat juga berisi alamat MAC (dapat dilakukan jika anda berada pada subnet yang sama dengan router).

• Masukkan login dan password

selanjutnya pilih connect untuk mengakses router.

• Save

Menyimpan IP, Login serta password pada list (Untuk menjalankan yang sudah ada di list, hanya dengan double klik pada item yang dipilih).

Remove

Untuk menghapus Item yang di pilih di daftar list

Tools

Untuk menghapus semua item pada list dan membersihkan semua cache pada winbox.

• Secure Mode

Menyediakan keamanan konfigurasi antara winbox dan Router pada protocol Transport Layer Security (TLS).

• Keep Password

Menyimpan password sebagai mode text pada hardisk, hal ini berbahaya karena setiap orang bisa langsung masuk tanpa memasukkan password.

### Topologi Yang Digunakan

Sebelum masuk ke proses konfigurasi, agar lebih mudah dipahami berikut gambaran topologi jaringan sebagai contoh kasus yang kemudian akan diimplementasikan dalam bentuk konfigurasi Mikrotik.

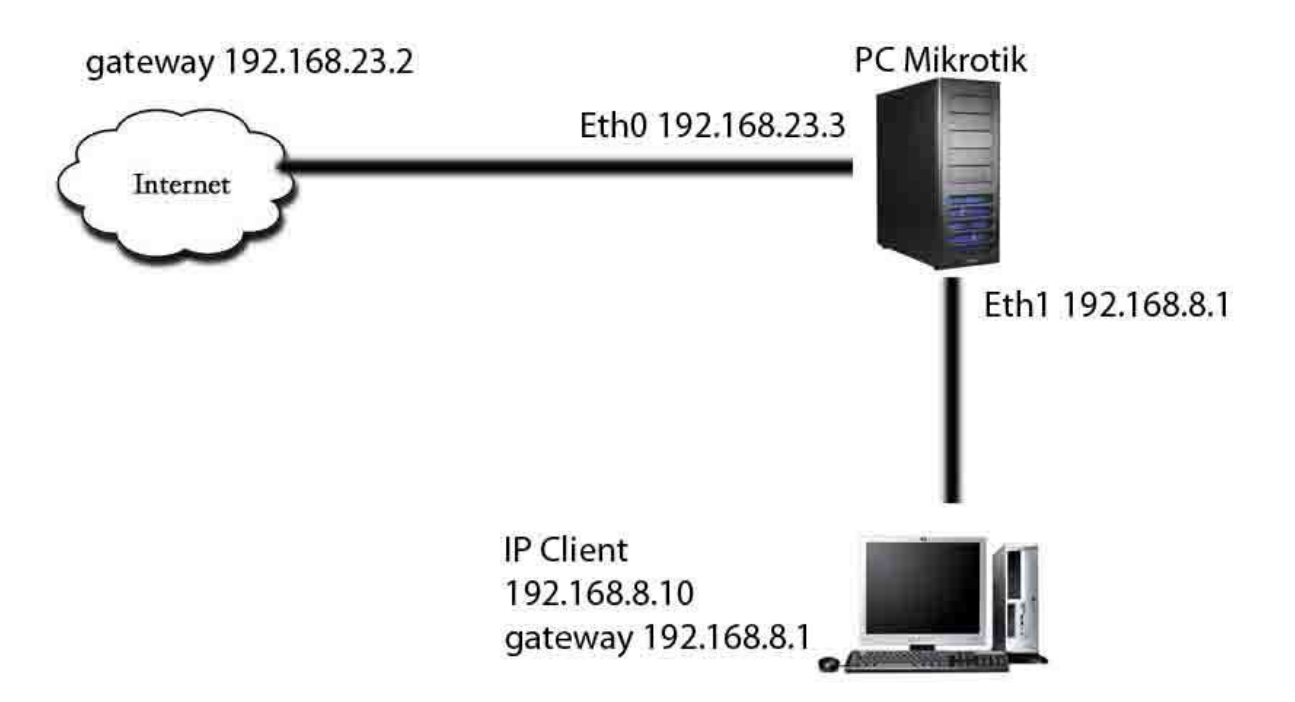

Berdasar pada gambar topologi yang sudah dibuat, ada beberapa hal yang nantinya harus dilakukan, yaitu :

- 1. Menentukan IP Address untuk Interface Public dan Local pada Gateway Mikrotik, dimana Interface Public akan terkoneksi ke Jaringan Internet sedang Interface Local akan terkoneksi ke Jaringan Local.
- 2. Menentukan IP Address disetiap Client, sesuaikan seperti pada gambar topologi.
- 3. Menentukan Routing pada Gateway Mikrotik sehingga dirinya sendiri sudah harus bisa terkoneksi ke Internet.
- 4. Mengaktifkan NAT pada Gateway Mikrotik agar setiap Client dapat terkoneksi ke Internet.

Dari hal-hal yang kita lakukan di atas menjadi panduan bagi kita untuk menentukan apa saja yang harus kita kerjakan, berikut langkah demi langkah proses konfigurasinya.

1. Langkah-langkah konfigurasi IP address

| Please press "Enter" to cont               | inue!                           |                                  |
|--------------------------------------------|---------------------------------|----------------------------------|
| [admin@MikroTik] > [interface              | melihat ethernet yang te        | rhubung ke PC Mikrotik           |
| Flags: D - dynamic, X - disal              | bled, R - running, S - slav     | e                                |
| # NAME                                     | TYPE                            | MTU L2MTU MAX-L2MTU              |
| 0 R ether1                                 | ether                           | 1500                             |
| 1 R ether2                                 | ether                           | 1500                             |
| [admin@MikroTik] > interface               | untuk masuk ke bagian interface |                                  |
| [admin@MikroTik] /interface>               | set 0 name=Public memb          | ari nama nada interface/athernat |
| [admin@MikroTik] /interface>               | set 1 name=Lokal                | en nama pada mterrace/ ethernet  |
| [admin@MikroTik] /interface>               | interface print                 |                                  |
| bad command name interface (               | line 1 column 1)                |                                  |
| [admin@MikroTik] /interface>               |                                 |                                  |
| <pre>[admin@MikroTik] &gt; interface</pre> | print                           |                                  |
| Flags: D – dynamic, X – disal              | bled, R – running, S – slav     | e                                |
| # NAME                                     | TYPE                            | MTU L2MTU MAX-L2MTU              |
| Ø R Public                                 | ether                           | 1500                             |
| 1 R Lokal                                  | ether                           | 1500                             |

a. Karena Gateway Mikrotik akan menghubungkan area local dan area public maka pada PC Gateway sudah harus terpasang minimal 2 buah Ethernet Card, dalam hal ini Interface Public dan Interface Local. Sebagai langkah awal kita harus memastikan bahwa kedua interface telah dikenali oleh PC Gateway. Untuk itu masuk ke sistem mikrotik setelah sebelumnya Login, lalu ketikkan perintah berikut pada prompt:

## [admin@MikroTik] > interface ethernet print

Untuk mengganti nama interface dapat menggunakan command

[admin@MikroTik] /interface > set 0 name=Public (untuk mengganti ethernet dengan flags 0 menjadi Public )

[admin@MikroTik] /interface > set 1 name=Local (untuk mengganti ethernet dengan flags 1 menjadi Local )

Jika kedua interface terdeteksi maka akan tampil seperti terlihat pada gambar di atas.

b. Konfigurasi untuk kedua interface

Lalu ketikkan perintah berikut untuk menambah ip address untuk interface 1 dan interface 2

[admin@Mikrotik] > ip address add address=192.168.23.3/255.255.255.0 interface=Public

[admin@Mikrotik] > ip address add address=192.168.8.1/255.255.255.0 interface=ether2

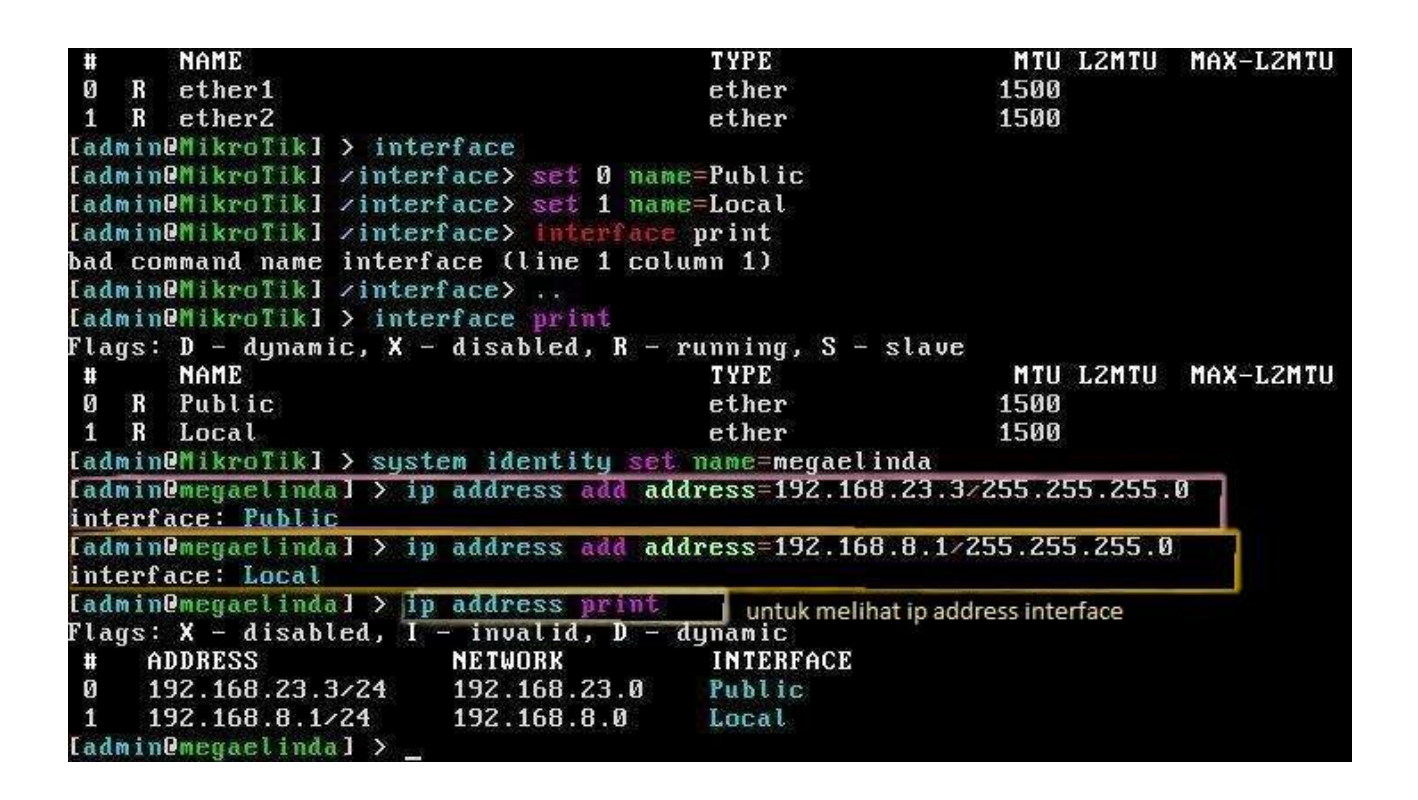

- 2. Konfigurasikan client dengan IP 192.168.8.2 dengan gateway 192.168.8.1 dan dns 192.168.8.1
- 3. Menentukan routing agar Mikrotik bisa terkoneksi ke internet
  - a. Untuk melakukan konfigurasi pada Gateway Mikrotik bisa dengan menggunakan Tools bawaan Mikrotik sendiri yang bernama WINBOX, alasan utama menggunakan winbox karena aplikasi

9

tersebut sudah berbasis GUI sehingga lebih mudah dan telah berjalan di atas OS Windows. Cara memperoleh aplikasi winbox yaitu dengan mendownloadnya dari Gateway Mikrotik via Web, untuk itu sebelumnya pastikan dulu PC Client telah terkoneksi ke Gateway Mikrotik. Cara termudah untuk memastikan hal itu adalah dengan melakukan tes PING dari Client ke Gateway Mikrotik, jika sudah ada pesan Reply berarti telah terkoneksi dengan baik. Selanjutnya pada client yang menggunakan OS Windows, buka Internet Explorer atau program Web Browser lainnya lalu pada Address ketikkan alamat IP dari Gateway Mikrotik.

| File Edit View VI          | M Tabs       | Help      |               |                 |
|----------------------------|--------------|-----------|---------------|-----------------|
| 🔂 Mikrotik 🗙 🚱             | Windows      | Royal     | ×             |                 |
| 🖉 megaelinda – Inte        | rface List   | at ad     | min@197.168.  | 8.1 Webfig v5.2 |
| GO+ E http:                | //192.168.4  | 8.1/web   | fig/          |                 |
| to the features            | h line       |           |               |                 |
| Radius                     | da - interra | Ce List a | DODIC 100     | enemer          |
| Tools                      | -            | 1.2       | 1. States and |                 |
| New Terminal               | -            |           |               |                 |
| IPv6                       | 1            |           |               |                 |
| ISDN Channels              | 1            |           |               |                 |
| KVM                        | 1            |           |               |                 |
| Make Supout.rif            | 1            |           |               |                 |
| linda                      | 1            |           |               |                 |
| Redo                       | -            |           |               |                 |
|                            | 8            |           |               |                 |
| Hide Menu                  | 1            |           |               |                 |
| Hide Passwords             |              |           |               |                 |
| Safe Mode                  | 1            |           |               |                 |
| Design Skin                |              |           |               |                 |
| Manual                     |              |           |               |                 |
| WinBox                     |              |           |               |                 |
|                            |              |           |               |                 |
| Graphs                     |              |           |               |                 |
| Graphs<br>End-User License |              |           |               |                 |

Pada gambar di atas, klik menu Winbox lalu akan keluar kotak dialog pilih save.

### b. Menjalankan program Winbox

| 🔘 MikroTik         | WinBox Loader v2  | 2.2.18       |            |         |            |
|--------------------|-------------------|--------------|------------|---------|------------|
| Connect To:        | 192.168.23.3      |              | Connect    |         |            |
| 1 maters           | MAC Address       | IP Address   | Identity   | Version | Board Name |
| Eogn:<br>Password: | 00:0C;29:2A:C7:B0 | 192.168.23.3 | megaelinda | 5.20    | x86        |

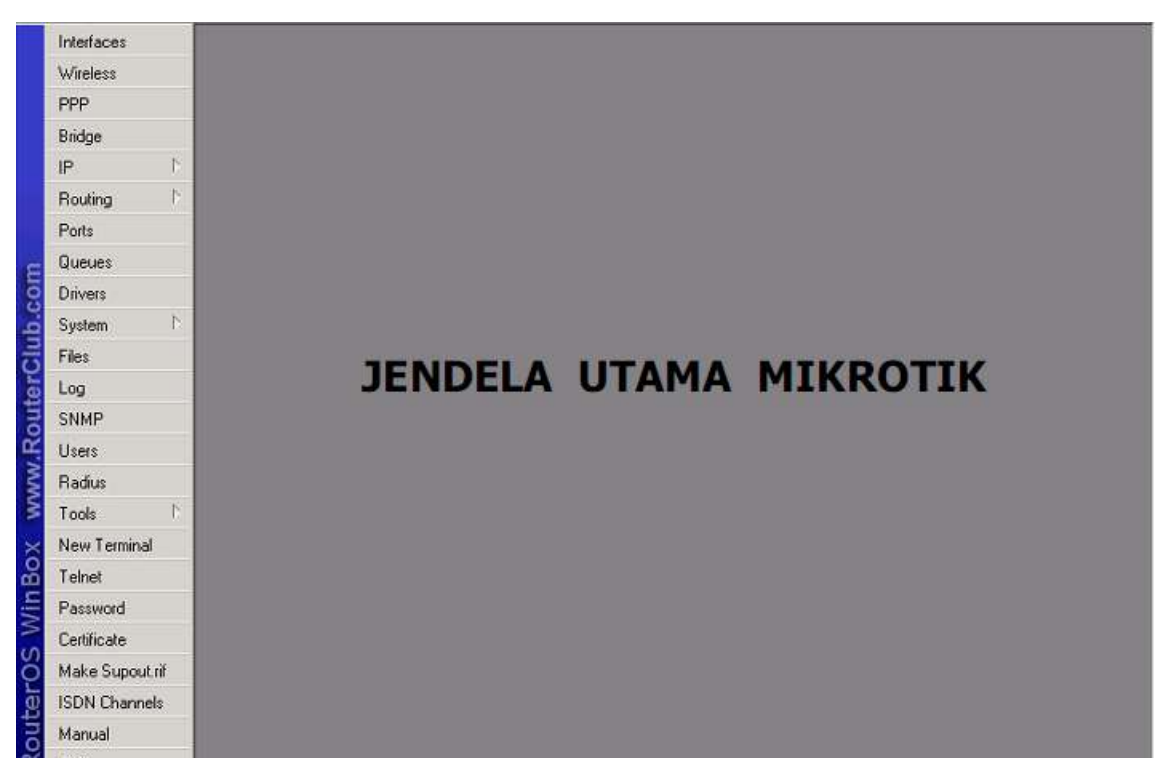

Pilih menu IP > Addresses untuk mengecek IP yang telah dimasukkan tadi untuk masing-masing interface

| 🅲 a | dmin@   | 00:0C:29:6 | 9:4F:26 (MikroTik) - WinBox v5.7 on x86 (x1 | 36)                |
|-----|---------|------------|---------------------------------------------|--------------------|
| 5   | 0       | Safe Mode  |                                             | 🗹 Hide Passwords 📕 |
|     | Interfa | aces       |                                             |                    |
|     | Wirele  | ess        |                                             |                    |
|     | Bridge  | (          |                                             |                    |
|     | PPP     |            |                                             |                    |
|     | Mesh    |            |                                             |                    |
|     | IP      | ٢          | ARP                                         |                    |
|     | IPv6    | 1          | Accounting                                  |                    |
|     | MPLS    | 4          | Addresses                                   |                    |
|     | Routir  | ng h       | DHCP Client                                 |                    |
|     | System  | m 🏌        | DHCP Relay                                  |                    |
|     | Queu    | es         | DHCP Server                                 |                    |
|     | Files   |            | DNS                                         |                    |
| ×   | Log     |            | Firewall                                    |                    |
| 8   | Radiu   | s          | Hotspot                                     |                    |
| /in | Tools   | 1          | IPsec                                       |                    |
| 3   | New     | Ferminal   | Neighbors                                   |                    |

Maka akan muncul tampilan seperti ini

| ÷ |          | 23 É     |              | Fit       | nd - |
|---|----------|----------|--------------|-----------|------|
|   | Address  | 1        | Network      | Interface |      |
|   | +192.168 | 3.8.1/24 | 192.168.8.0  | lokal     |      |
|   | +192.168 | 3.9.1/24 | 192.168.9.0  | hotspot   |      |
|   | +192.168 | 3.23.3/  | 192.168.23.0 | public    |      |

Setting routing ke gateway internet, dengan menu IP > Routes klik tanda '+' untuk menambah IP Gateway.

| 3 | 3             |   |             |  |                  |           |     |
|---|---------------|---|-------------|--|------------------|-----------|-----|
|   | 1. Menu IP    |   |             |  | 3. Klik tanda `+ |           |     |
|   | PPP <b>2.</b> |   | Menu Routes |  | Route List       |           |     |
|   | Bridge        |   | 1           |  | Routes           | Rules     |     |
|   | IP 🕴          | Þ | Addresses   |  | + -              |           | E   |
|   | Routing       | ĥ | Routes      |  | De               | stination | ⊿ G |

11

Isikan 192.168.23.3 pada tab gateway, sebagai panduan lihatlah kembali gambar topologi. Lalu OK.

Bila menambahkan IP gateway melalui CLI bisa dengan command

ip route add gateway

|                     | SHITTOTIC HI        | A REAL PROPERTY OF THE OWNER OF THE OWNER OF THE OWNER OF THE OWNER OF THE OWNER OF THE OWNER OF THE OWNER OWNE | Contract Contractory of Contractory of Contractory |                   |           |
|---------------------|---------------------|----------------------------------------------------------------------------------------------------|----------------------------------------------------------------------------------------------------|-------------------|-----------|
| [admin]             | @megaelinda] > ip r | oute add gateway                                                                                                | =192.168.23.2                                                                                                    | untuk menambah ip | p gateway |
| [admin]             | @megaelinda] > inte | rface print                                                                                                    |                                                                                                    |                   |           |
| Flags:              | D - dynamic, X - d  | lisabled, R - run                                                                                               | ning, S – slav                                                                                                    | е                 |           |
| #                   | NAME                |                                                                                                    | YPE                                                                                                    | MTU L2MTU         | MAX-L2MTL |
| Ø R                 | Public              | e                                                                                                    | ther                                                                                                    | 1500              |           |
| 1 R                 | Local               | e                                                                                                    | ther                                                                                                    | 1500              |           |
| [admin]             | @megaelinda] > ip r | oute print                                                                                                    |                                                                                                    |                   |           |
| Flags:              | X - disabled, A -   | active, D - dyna                                                                                                | mic,                                                                                                    |                   |           |
| C - co              | nnect, S - static,  | $\mathbf{r} - \mathbf{r}\mathbf{i}\mathbf{p}$ , $\mathbf{b} - \mathbf{b}\mathbf{q}\mathbf{p}$                   | , o - ospf, m                                                                                                    | - mme,            |           |
| B - bl.             | ackhole, U – unreac | hable, P - prohi                                                                                                | bit                                                                                                    |                   |           |
| #                   | DST-ADDRESS         | PREF-SRC                                                                                                    | GATEWAY                                                                                                    | DISTANC           | E         |
| ØAS                 | 0.0.0.0/0           |                                                                                                    | 192.168.23.2                                                                                                    |                   | 1         |
| 1 ADC               | 192.168.8.0/24      | 192.168.8.1                                                                                                    | Local                                                                                                    |                   | 0         |
| 2 ADC               | 192.168.23.0/24     | 192.168.23.3                                                                                                    | Public                                                                                                    |                   | 0         |
| Control Street over | In manual durida I  |                                                                                                    |                                                                                                    |                   |           |

4. Menentukan IP DNS. Pilih menu IP > DNS > Pilih Setting lalu tambahkan DNS 10.10.70.2 pada kotak Servers. Bila melalu CLI bisa dengan cara sebagai berikut :

| [admin@megaelinda] > ip dns set                         |            |        |                        |         |
|---------------------------------------------------------|------------|--------|------------------------|---------|
| allow-remote-requests cache-max-ttl c                   | ache-size  | max-u  | dp-packet-size         | servers |
| [admin@megaelinda] > ip dns set servers                 | =10.10.70. | 2      |                        |         |
| [admin@megaelinda] > ip dns print                       |            |        |                        |         |
| servers: 10.10.70.2                                     |            |        |                        |         |
| dynamic-servers:                                        |            |        |                        |         |
| allow-remote-requests: no                               |            |        |                        |         |
| max-udp-packet-size: 4096                               |            |        |                        |         |
| cache-size: 2048KiB                                     |            |        |                        |         |
| cache-max-ttl: 1w                                       |            |        |                        |         |
| cache-used: 8KiB                                        |            |        |                        |         |
| - <mark>[admin@</mark> megaelinda] ≻ ip dns set allow-r | emote-requ | ests=y | es                     |         |
| [admin@megaelinda] > ping www.google.co                 | m          |        |                        |         |
| HOST                                                    | SIZE TTL   | TIME   | STATUS                 |         |
| 173.194.38.178                                          |            |        | timeout                |         |
| 173.194.38.178                                          |            |        | timeout                |         |
| 173.194.38.178                                          |            |        | timeout                |         |
| 173.194.38.178                                          | 56 128     | 92ms   |                        |         |
| 173.194.38.178                                          | 56 128     | 96ms   |                        |         |
| 173.194.38.178                                          | 56 128     | 112ms  |                        |         |
| sent=6 received=3 packet-loss=50% m                     | in-rtt=92m | s avg- | <mark>ctt=100ms</mark> |         |
| max-rtt=112ms                                           |            |        |                        |         |
|                                                         |            |        |                        |         |
| [admin@megaelinda] > _                                  |            |        |                        |         |
|                                                         |            |        |                        |         |

- 5. Mengaktifkan NAT pada Gateway Mikrotik agar setiap Client dapat terkoneksi ke internet.
  - a. Buka jendela Firewall lalu pilih menu NAT

| 6                                      |              | 🔳 🏛                                                                                       |
|----------------------------------------|--------------|-------------------------------------------------------------------------------------------|
| 1. Menu :<br>Wireless<br>PPP<br>Bridge | IP           | 3. Tab NAT                                                                                |
| IP 🕈                                   | Addresses    | Firewall                                                                                  |
| Routing                                | Menu Eirowal | Filter Rules NAT Mangle Service Ports Connections Address Lists                           |
| Ports                                  | Pour         | 🕂 🖃 🖉 🖄 🗂 00 Reset Counters 00 Reset All Counters                                         |
| Queues                                 | ARP          | Action Chain Stc Address Stc Port In Inter Dat Address Dat Port Out Int Prot              |
| E Drivers                              | VBBP         | Provider, chain one matricer area for the methods, polyhedrose procified and methods from |
| System                                 | Firewall     |                                                                                           |
| Files                                  | Socks        | 4. Klik tanda `+'                                                                         |
| Log                                    | UPnP         |                                                                                           |
| SNMP                                   | Traffic Flow |                                                                                           |
| Users                                  | Accounting   |                                                                                           |
| Radius                                 | Services     |                                                                                           |

Isikan tab Chain : srcnat dan Src Address : 192.168.8.0/24 yang merupakan network dari jaringan lokal.

|           | admin@193  | 2.168  | 8.1 (megaelinda) - WinBox v5.20 on x86 (x86) |                                       |                    |
|-----------|------------|--------|----------------------------------------------|---------------------------------------|--------------------|
| Ю         | 🗘 Safe     | e Mode |                                              |                                       | e Passwords 📲 🙆    |
| · · · · · | Interfaces |        | NAT Rule <192.168.8.0/24>                    |                                       |                    |
|           | Wireless   |        | General Advanced Extra Action Statistics     |                                       | ОК                 |
|           | Bridge     |        | Chain: srcnat                                |                                       | Cancel             |
|           | PPP        |        | Stc. Address: 192168.8.0/24                  |                                       | Applu              |
|           | Mesh       |        | D. Add                                       |                                       | APPly              |
|           | IP         | 1      | Dist. Address:                               |                                       | Disable            |
|           | IPv6       | F      | Protocol:                                    | •                                     | Comment            |
|           | MPLS       | 1      | Sre Port                                     |                                       | Сору               |
|           | Routing    | 1      |                                              |                                       | Panaua             |
|           | System     | 1      | Ust Port                                     |                                       | nemove             |
|           | Queues     |        | Any. Port.                                   |                                       | Reset Counters     |
|           | Files      |        | In. Interface:                               | <b>-</b>                              | Reset All Counters |
|           | Log        |        | Out. Interface:                              | · · · · · · · · · · · · · · · · · · · |                    |
| ×         | Radius     |        |                                              |                                       |                    |
| B         | Tools      | N.     | Packet Mark:                                 |                                       |                    |
| Vin       | New Termin | al     | Connection Mark:                             |                                       |                    |
| >         | ISDN Chann | nels   | Routing Mark:                                |                                       |                    |
| õ         | KVM        |        | Bouting Table:                               |                                       |                    |
| ter       | Make Supo  | ut.rif |                                              |                                       |                    |
| no        | Manual     |        | Connection Type:                             |                                       |                    |
| Ř         | Exit       |        | enabled                                      |                                       |                    |

Kemudian pilih tab Action dan isikan Action : src-nat To addresses : 192.168.23.3 (IP Public)

| admin@193  | 2.168  | 8.1 (megaelinda) - WinBox v5.20 on x86 (x86) |   |                    |
|------------|--------|----------------------------------------------|---|--------------------|
| C 🖓 Safe   | e Mode |                                              |   | Hide Passwords 📲 🛱 |
| Interfaces |        | NAT Rule <192.168.8.0/24>                    |   |                    |
| Wireless   |        | General Advanced Extra Action Statistics     |   | OK                 |
| Bridge     |        | Action: src-nat                              | Ŧ | Cancel             |
| PPP        |        | To Addresses 192,168,23,3                    |   | Δορίμ              |
| Mesh       |        | To Bote                                      |   |                    |
| IP         | 1      |                                              |   | Disable            |
| IPv6       |        |                                              |   | Comment            |
| MPLS       | 1      |                                              |   | Сору               |
| Routing    | 1      |                                              |   | Bemove             |
| System     | 1      |                                              |   |                    |
| Queues     |        |                                              |   | Reset Counters     |
| Files      |        |                                              |   | Reset All Counters |
| Log        |        |                                              |   |                    |
| Radius     |        |                                              |   |                    |
| Tools      |        |                                              |   |                    |
| New Termin | ial    |                                              |   |                    |
| ISDN Chanr | nels   |                                              |   |                    |
| KVM        |        |                                              |   |                    |
| Make Supo  | ut.rif |                                              |   |                    |
| Manual     |        |                                              |   |                    |
| Exit       |        | enabled                                      |   |                    |

b. Untuk menambahkan firewall NAT melalui CLI bisa menggunakan command seperti ini :

[admin@MikroTik] >> ip firewall nat add action=masquerade out-interface=public chain=srcnat [admin@MikroTik] >> \_

Selesai sudah konfigurasi dasar mikrotik ini. Jika anda tidak memiliki PC yang bisa digunakan untuk praktek Mikrotik, anda bisa menggunakan VMWare Workstation. Anda bisa membacanya pada blog saya di <u>http://nunalinda.blogspot.com</u> Referensi :

- Instalasi & Konfigurasi Mikrotik Sebagai Gateway Server, Robi Kasamuddin, Oke.or.id
- Kajian Penggunaan Mikrotik Router Os<sup>™</sup> Sebagai Router Pada Jaringan Komputer, Dwi Febrian Handriyanto